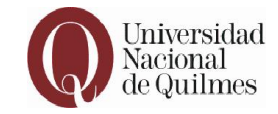

# Sistema de Evaluación Docente

### Instructivo para la carga de Currículum Docente

## Dirección de Evaluación y Concursos Dirección de Sistemas UNQ

Agosto 2015

Evaluación Docente Instructivo para el usuario Universidad Nacional de Quilmes

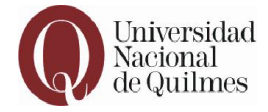

#### INDICE

#### 1. Introducción

- 2. Mis Datos
  - 2.1 Cambio de Contraseña
- 3. Currículum
  - 3.1 Formato Currículum
  - 3.2 Mis encuestas
  - 3.3 Portada
  - 3.4 Cargar Currículum
  - 3.5 Impresión Final

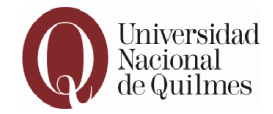

#### 1. Introducción

Bienvenidos al Sistema de Evaluación Docente diseñado para la Evaluación Periódica de Desempeño. Su función es la de facilitar la carga de datos para el usuario y permitir una mejor organización de la información.

Para optimizar su uso, en este instructivo se explicará en detalle el funcionamiento del Sistema, y los pasos a seguir para realizar la carga del Currículum del docente.

Al ingresar al Sistema, el docente accederá a su formulario personalizado, en el que encontrará ya parcialmente cargados sus datos personales, y la información disponible en la institución de algunas de las actividades realizadas por los docentes dentro del período a evaluar.

Entre otros, ya se ha ingresado la información de los cursos de grado y posgrado; puntaje de las encuestas de alumnos de grado; participación y/o dirección en proyectos y programas de investigación y de extensión y cargos de gestión.

A medida que vaya avanzando en la carga de datos, encontrará un menú de opciones para seleccionar las que correspondan a sus actividades. Es importante tener en cuenta que el menú de fechas de cada actividad se mantiene exclusivamente dentro del rango de fechas del período a evaluar.

Los docentes que posean correo electrónico con dominio @*unq.edu.ar* tienen la opción de acceder al sistema mediante:

Sistema de Evaluación

a) Ícono disponible en MI UNQ de Desempeño Docente

b) Ingreso sin dominio UNQ

Evaluación Docente Instructivo para el usuario

Universidad Nacional de Quilmes

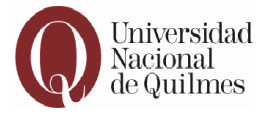

| Archivo Editer Yer Historial Marcad   | ores Herramiențas Aguda<br>III MUNQ :: Universidad Nacion X +                                                                           |                                                                                                    |                                  |
|---------------------------------------|----------------------------------------------------------------------------------------------------|----------------------------------------------------------------------------------------------------|----------------------------------|
| ( https://mi.ung.edu.ar               |                                                                                                    | ⊽ C Q, gmail                                                                                                    | → ☆ 自 ♣ 會 😑 😑                    |
| 🖻 Más visitados 📋 Primeros pasos 🔘 Mi | LUNQ                                                                                                    |                                                                                                    |                                  |
| Universidad<br>Nacional               | Ξ                                                                                                    |                                                                                                    | 🖀 🌲 💽 Cerrar sesión              |
| ae quiimes                            | Inicio                                                                                                    |                                                                                                    | ÜNQ                              |
| Editar perfil                         | T Anlicaciones                                                                                                    |                                                                                                    |                                  |
| 🛧 Inicio                              |                                                                                                    |                                                                                                    |                                  |
| 🖶 Comunidad                           | Correo Soporte Técnico Sitios                                                                                                    | APAR Apuntes Biblioteca MinC                                                                                                    |                                  |
| Recursos humanos                      |                                                                                                    |                                                                                                    |                                  |
| Consulta de expedientes               | CYar Sistema                                                                                                    | de Evitación<br>de Evitación                                                                                                    |                                  |
| Consulta de resoluciones              | t, Volt                                                                                                    | hento noo use                                                                                                    |                                  |
| 👼 Campus virtual 🧹                    | 🖾 Noticias                                                                                                    | ∰ Agenda UNQ                                                                                                    |                                  |
| O Ayuda y comentarios                 | The Big Van Theory en la UNQ                                                                                                    | 13/08/2015                                                                                                    |                                  |
| <ul> <li>Tutoriales</li> </ul>        | Los científicos españoles presentan sus monólogos<br>sobre ciencia y tecnología en el acto inaugural del<br>segundo semestre de clases. | El clarinetista colombiano brindarà un taller y un<br>concierto para misicos y estudiantes de las carreras<br>afines de la Universidad. |                                  |
|                                       | Plan Fines: de la UNO a Gova                                                                                                    |                                                                                                    | ~                                |
| MILINQ :: Univers                     | sida                                                                                                    |                                                                                                    | <ul> <li>(*) # @ 7:55</li> </ul> |

En caso de no utilizar dominio @*unq.edu.ar* cada docente deberá acceder al sistema ingresando directamente a la página: <u>http://evaluaciondocente.unq.edu.ar</u>.

Para Registrarse deberá proporcionar su Número de Documento. A partir de ese primer acceso deberá generar una contraseña e ingresar su correo electrónico al cual le llegará el usuario para acceder a la carga del Formulario.

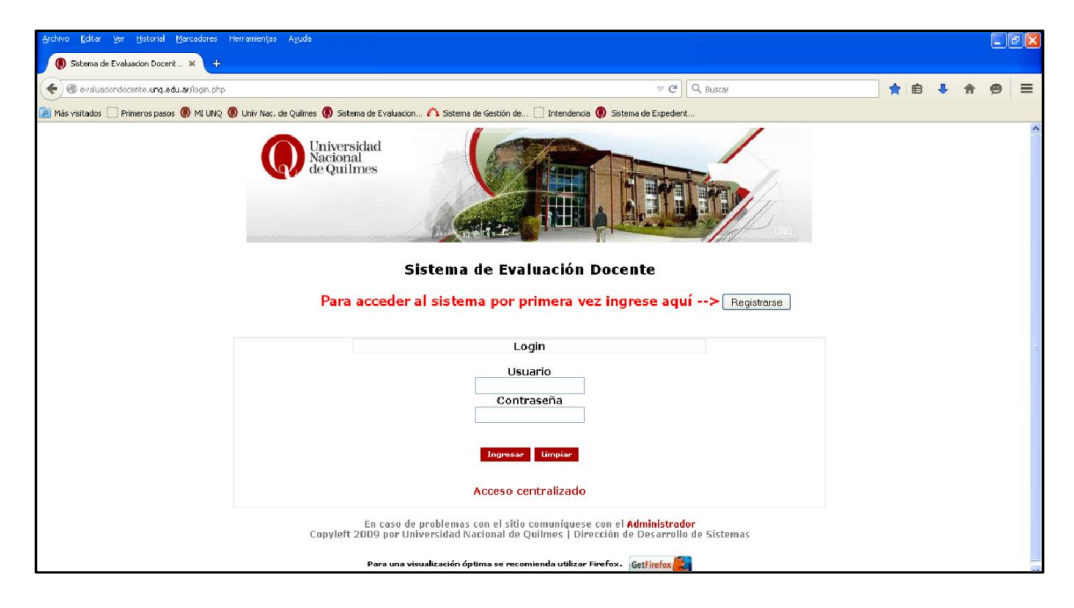

Evaluación Docente Instructivo para el usuario Universidad Nacional de Quilmes

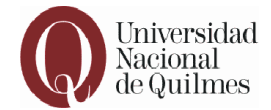

Le recomendamos para una óptima visualización utilizar el explorador "Firefox".

Una vez ingresado podrá ver la página de Inicio con la bienvenida al Sistema.

En esta página se puede observar un menú en el margen superior con el siguiente detalle:

"INICIO", "MIS DATOS", "CURRÍCULUM" y "CERRAR SESIÓN".

| Universidad<br>Nacional<br>de Quilmes | Prisetia, Jaan (Docerte)                                          |               |
|---------------------------------------|-------------------------------------------------------------------|---------------|
| Inicio 💌 Mis Datos 💌 Currículum 💌     |                                                                   | Cerrar Sesión |
|                                       | Bienvenido Juan Prueba al Sistema de Evaluación Docente de la UNQ |               |
|                                       | Items sin confirmar:<br>Ud. tiene 0 items sin confirmar           |               |
|                                       | Sistema de Evaluación Dozente y 1.1.8                             |               |

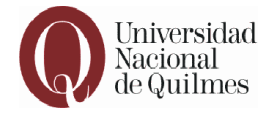

#### 2. Mis Datos

#### 2.1 Cambio de Contraseña

Si deseara cambiar en algún momento la contraseña debe ir a la pestaña "Mis Datos -> Cambio de Contraseña".

| Univers<br>Naciona<br>de Quili | sidad<br>al<br>mes |                   |                          |                | Prueba, Juan (Docente) |               |
|--------------------------------|--------------------|-------------------|--------------------------|----------------|------------------------|---------------|
| Inicio - Mis Datos - C         | Curriculum 👻       |                   |                          |                |                        | Cerrar Sesión |
| Cambiar Cont                   | itraseña           |                   |                          |                |                        |               |
|                                |                    | Bienvenido Juan F | Prueba al Sistema de     | Evaluación Doc | ente de la UNQ         |               |
|                                |                    |                   | Items sin confir         | mar:           |                        |               |
|                                |                    |                   | Ud. tiene 0 items sir    | ı confirmar    |                        |               |
|                                |                    |                   |                          |                |                        |               |
|                                |                    |                   | Sistema de Evaluación Do | cente v 1.1.8  |                        |               |

| Universidad<br>Nacional<br>de Quilmes | Prueba, Juan (Docente)              |
|---------------------------------------|-------------------------------------|
| Inicio - Mis Datos - Curriculum -     | Cerrar Sesión                       |
|                                       | Cambiar Contraseña                  |
| Contraseña actual                     |                                     |
| Contraseña nueva                      |                                     |
| Confirmar contraseña                  |                                     |
|                                       |                                     |
| Confirmar Limpiar                     |                                     |
|                                       | stema de Evaluación Docente v 1.1.8 |

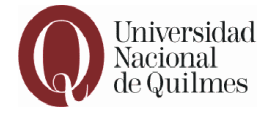

#### 3. Currículum

En la pestaña "Currículum" encontrará las siguientes secciones:

"Formato Currículum"

"Mis Encuestas"

"Portada"

"Cargar Currículum"

"Impresión Final"

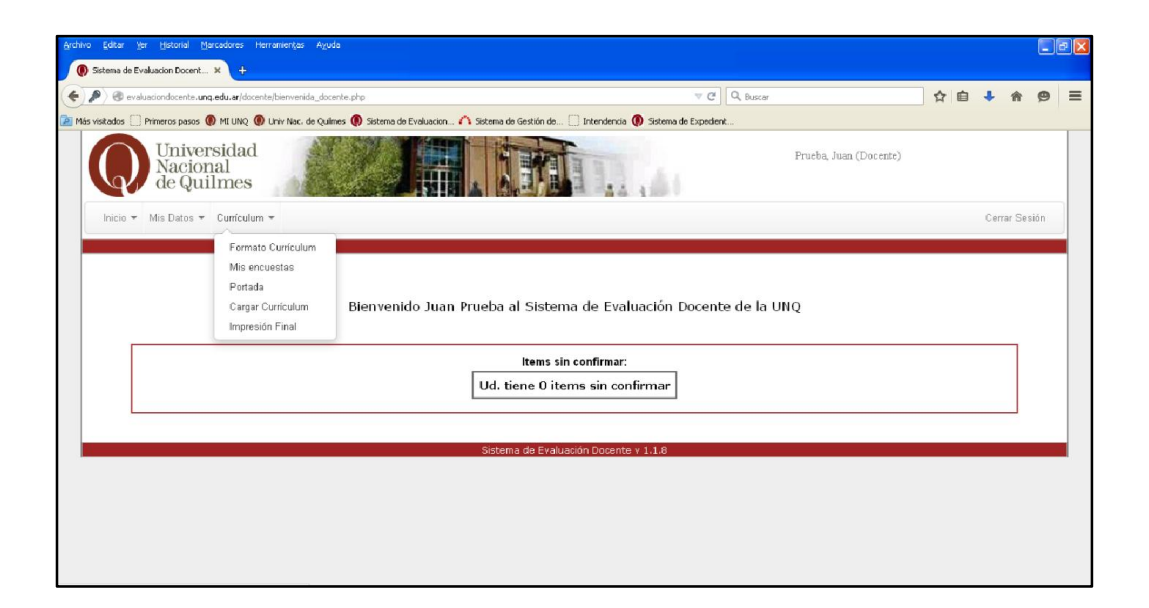

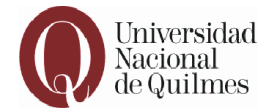

#### 3.1 Formato Currículum

En la sección "Formato currículum", podrá ver el esquema general de los datos solicitados en cada uno de los ítems, esto le posibilitará acceder a una vista previa del Formulario y sus requerimientos, sin necesidad de estar navegando entre los módulos, y así podrá recopilar la información solicitada con mayor practicidad.

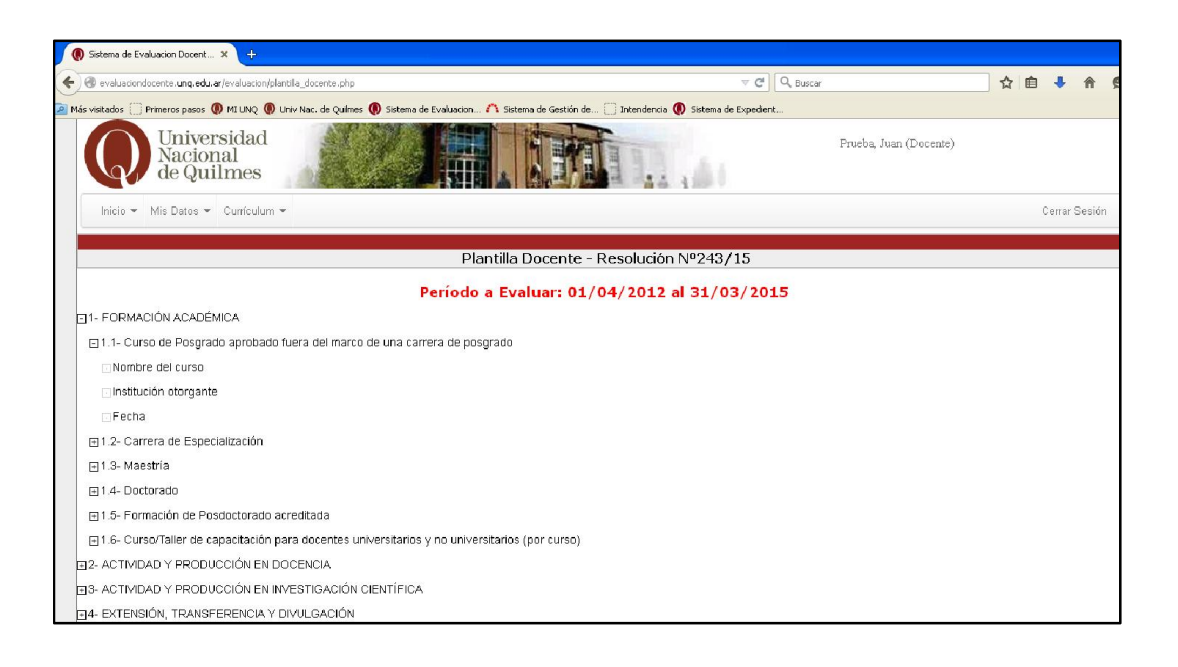

Evaluación Docente Instructivo para el usuario Universidad Nac

Universidad Nacional de Quilmes

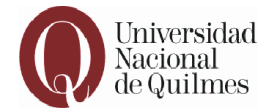

#### 3.2 Mis Encuestas

La sección "Mis Encuestas" contiene la información correspondiente a las encuestas de los cursos que ha dictado dentro del período a evaluar, desde su ingreso a la planta ordinaria o interina. Sólo las encuestas con calificación igual o mayor a 3 otorgan puntaje y ya se encuentran cargadas en cada uno de los respectivos ítems del currículum.

| ndrivo Editar yer Historial Marcadares Herramentjas Aguda<br>Statema de Evaluacion Docent. × +                    |                                      |               | 6 🛛 |
|----------------------------------------------------------------------------------------------------|--------------------------------------|---------------|-----|
| O evaluaciondocente.unq.edu.ar/docente/admin/encuesta_por_docente_edit.php?intldDocente=58                        | ∀ C Q, Buscar                        | ☆ 自 ↓ 余 😕     | =   |
| 🖉 Más visitados 📃 Primeros pasos 🌘 MI UNQ 🜘 Univ Nac. de Químes 🌘 Sistema de Evaluacion 🗥 Sistema de Gestión de 🗍 | ] Intendencia 🜘 Sistema de Expedient |               |     |
| Universidad<br>Nacional<br>de Quilmes                                                                             |                                      |               |     |
| Inicio • Administracion • Mis Datos • Currículum • Docente • Docente Categoria Dedicacion •                       | - Consultas -                        | Cerrar Sesión |     |
| Encuestas de                                                                                                    | el Docente:                          |               |     |
|                                                                                                    |                                      |               |     |
| ⊡Año - 2012                                                                                                    |                                      |               |     |
| EPeriodo - 1° cuatrimestre                                                                                        |                                      |               |     |
| ⊡Asignatura - Microbiología General                                                                               |                                      |               |     |
| ⊡Comisión - MIGA                                                                                                  |                                      |               |     |
| 🖸 Promedio - 4.59                                                                                                 |                                      |               |     |
| ■Periodo - 2° cuatrimestre                                                                                        |                                      |               |     |
| EAsignatura - Microbiología Aplicada                                                                              |                                      |               |     |
| Comisión - MIAP                                                                                                   |                                      |               |     |
| Promedio - 4.51                                                                                                   |                                      |               |     |
| ⊒Año - 2013                                                                                                    |                                      |               |     |
|                                                                                                    |                                      |               |     |
| EAsignatura - Microbiología General                                                                               |                                      |               |     |
| ⊡Comisión - MIGA                                                                                                  |                                      |               |     |

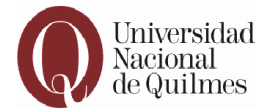

#### 3.3 Portada

En "Portada", también dentro de "Currículum", encontrará la planilla de datos personales, que ya están parcialmente cargados. Lo ítems vacíos deben ser completados por el docente.

| Editar Ver Historial Marcadores Herra<br>Sistema de Evaluacion Docent × + |                                                                                                    |                                                                                                    |               | )(5 |
|---------------------------------------------------------------------------|----------------------------------------------------------------------------------------------------|----------------------------------------------------------------------------------------------------|---------------|-----|
| evaluaciondocente.ung.edu.ar/docente/docent                               | e_portada.php                                                                                                    | ▽ C Q Buscar 🗘 自 🦊                                                                                                    | r 9           | ,   |
| visitados 🗌 Primeros pasos 🌘 MI UNQ 🛞 Ur                                  | iiv Nac. de Quilmes 🕡 Sistema de Evaluacion                                                                                                    | . 🕰 Sistema de Gestión de 🦳 Intendencia 📵 Sistema de Expedient                                                                                                    |               |     |
| Universidad<br>Nacional<br>de Quilmes                                     |                                                                                                    | The Sector Sector Secto |               |     |
| • Mis Balos • Curriculum •                                                |                                                                                                    |                                                                                                    | Centar De sil | on  |
|                                                                           |                                                                                                    | Portada de Prueba, Juan                                                                                                    |               | 1   |
|                                                                           |                                                                                                    | Ficha del docente                                                                                                    |               |     |
|                                                                           | Apellidos:<br>Kondoni:<br>Tipo de documento:<br>Kaneco de documento:                                                                                                    | Рила<br>Ана<br>В. А.<br>1.1.1.111                                                                                                    |               |     |
|                                                                           | D                                                                                                    | OHICILIO CONSTITUIDO PARA LA NOTIFICACIÓN DE LA EVALUACIÓN:                                                                                                    |               |     |
|                                                                           | Calle: Evaluations Calle: Structures Cancel Structures Locations Products Destination Telefone Biol: Telefone Biol: Conce ele charico al functione I Conce ele charico al functione I Conce ele charico al functione I | No. Poperando                                                                                                    |               |     |
|                                                                           | Titula Installino de Kreldo:<br>Año de de Kreldo:<br>No Flucton o Rayante :                                                                                                    | Internation Assistance                                                                                                    |               |     |
|                                                                           | bepartanendo':<br>Anna':<br>Gilvacion de Rest la en UNIO':<br>Cologista':<br>Gilvalo':<br>Benti':                                                                                                    | Claudi y Branlagh<br>Altanuk a<br>Chalant<br>Nar<br>Nar<br>Nar                                                                                                    |               |     |
|                                                                           | Pandion':<br>Programa':<br>"all 31 de marzo de 2016)                                                                                                    | ito segure<br>R. E. ur Bens corpota un Propreso                                                                                                    |               |     |
|                                                                           | Lin                                                                                                    | Gadoreau                                                                                                    |               |     |
| L                                                                         |                                                                                                    | Lative Prat                                                                                                    |               |     |

Una vez completados los campos debe procederse a confirmar los mismos por medio del botón que está al pie de la página. Una vez realizada esa operación el Sistema lo direccionará automáticamente a la página para la carga de currículum.

Evaluación Docente Instructivo para el usuario Universidad Nacional de Quilmes

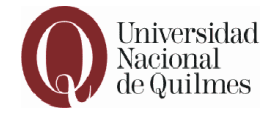

#### 3.4 Cargar Currículum

Esta es la página principal de carga, en la que se va desplegando el Formulario de Evaluación de Desempeño.

Se ha reunido la información disponible en la institución de algunas de las actividades de los docentes y se consignan como datos precargados, que ya han sido validados, a fin de facilitar la tarea de carga de los formularios.

Entre otros, ya se ha ingresado la información de los cursos de grado y posgrado; puntaje de las encuestas de alumnos de grado; participación y/o dirección en proyectos y programas de investigación y de extensión y cargos de gestión.

|                                                | Nombre                                                                                                    |                                                                                                    |                                                                                                    | Cargados                                                                                                    | Agregar                                                  |
|------------------------------------------------|----------------------------------------------------------------------------------------------------|----------------------------------------------------------------------------------------------------|----------------------------------------------------------------------------------------------------|----------------------------------------------------------------------------------------------------|----------------------------------------------------------|
| 1                                              | FORMACIÓN ACADÉMICA                                                                                         |                                                                                                    |                                                                                                    | Ver                                                                                                    | Agregar                                                  |
| 2                                              | ACTIVIDAD Y PRODUCCIÓN EN DOCENCIA                                                                          |                                                                                                    |                                                                                                    | Ver                                                                                                    | Agregar                                                  |
| 3                                              | ACTIVIDAD Y PRODUCCIÓN E                                                                                    | N INVESTIGACIÓN CIENTÍFICA                                                                                                    |                                                                                                    | Ver                                                                                                    | Agregar                                                  |
| 4                                              | EXTENSIÓN, TRANSFERENCIA                                                                                    | Y DIVULGACIÓN                                                                                                    |                                                                                                    | Ver                                                                                                    | Agregar                                                  |
| 5                                              | FORMACIÓN DE RECURSOS H                                                                                     | IUMANOS                                                                                                    |                                                                                                    | Ver                                                                                                    | Agregar                                                  |
| 6                                              | GESTIÓN UNIVERSITARIA (po                                                                                   | r año)                                                                                                    |                                                                                                    | Ver                                                                                                    | Agregar                                                  |
| 7                                              | PRODUCCIÓN ARTÍSTICA                                                                                        |                                                                                                    |                                                                                                    | Ver                                                                                                    | Agregar                                                  |
| 8                                              | REFERENCIA INSTITUCIONAL                                                                                    |                                                                                                    |                                                                                                    | Ver                                                                                                    | Agregar                                                  |
| 9                                              | OBSERVACIONES Y COMENT                                                                                      | ARIOS (MÁXIMO 70 LÍNEAS)                                                                                                    |                                                                                                    | Ver                                                                                                    | Agregar                                                  |
|                                                |                                                                                                    | 1-F0                                                                                                    | RMACIÓN ACADÉMICA                                                                                                    |                                                                                                    |                                                          |
|                                                |                                                                                                    |                                                                                                    | 1.4 - Doctorado                                                                                                    |                                                                                                    |                                                          |
|                                                |                                                                                                    | 1.4.                                                                                                    | 4 - Título Doctorado                                                                                                    |                                                                                                    |                                                          |
| Acciones Tr                                    | tulo obtenido                                                                                               | Institución otor                                                                                                    | gante                                                                                                    |                                                                                                    | Fecha                                                    |
| 09 Dr                                          | actor en Química                                                                                            | Universidad de B                                                                                                    | uenos Aires                                                                                                    |                                                                                                    | 4/2013                                                   |
|                                                |                                                                                                    | 2 - ACTIVIDAD<br>1 - Dictado de cursos(sólo se considerar.                                                                                                    | ) Y PRODUCCIÓN EN DOCENCIA<br>án cursos impartidos en la UNQ y/o acredita                                                                                                    | dos por la UNQ)                                                                                                    |                                                          |
|                                                | 2                                                                                                    | 2.1.6 - Obtención de entre 3 y 4 punt                                                                                                    | tos en la encuesta a alumnos de grado (Pr                                                                                                    | ecargado)                                                                                                    |                                                          |
| ACLARACIÓN                                     | 2<br>I: ITEM PRECARGADO: Información car                                                                    | 2.1.6 - Obtención de entre 3 y 4 punt<br>ada por la Dirección de Evaluación y Concursos en ba                                                                                                    | tos en la encuesta a alumnos de grado (Pr<br>use e lo informado por las dependencias co <i>m</i> espondentes                                                                                                    | ecargado)<br>. En caso que encuentre que la intranación r                                                                              | io es la correcta escribano                              |
| ACLARACIÓ                                      | 2<br>N: 178M PRECIARSA DO: Información car<br>Período                                                       | 2.1.6 - Obtención de entre 3 y 4 punt<br>sels por la Dirección de Evaluación y Concurros en be<br>Asignatura                                                                                                    | tos en la encuesta a alumnos de grado (Pr<br>se e la informedo por las dependencias conespondentes<br>Comisión                                                                                                    | ecargado)<br>En caro que encuentre que la información r<br>Promedio                                                                    | io es la correcta escribanc                              |
| ACLARACIÓN<br>Año<br>2012                      | 2<br>N: <i>TEN PRECIPISADO: Información car</i><br>Período<br>1                                             | 2.1.6 - Obtanción de entre 3 y 4 pun<br>usta por la Decoión de Evaluación y Concurros en ba<br>Asignatura<br>Química I                                                                                                    | tos en la encuesta a alumnos de grado (Pr<br>ve a h infomedo por las dependencias comespondentes<br>Comisión<br>D                                                                                                    | acargado)<br>En esso que encuentre que la información :<br>Promedio<br>4                                                               | 10 es la correcta escribari                              |
| ACLARACIÓN<br>Año<br>2012                      | 2<br>V. 77BM PRECIPASI DO: Información can<br>Período<br>1                                                  | 2.1.6 - Obtanción de entre 3 y 4 pun<br>sete por la Decolio de Evaluación y Ourorres en ba<br>Asignatura<br>Outrices 1<br>2.1.7 - Obtanción de entre 4.61 y 5 pu                                                                     | tos en la encuesta a alumnos de grado (Pr<br>os a h intendo por las dependencias consepondentes<br>Comissión<br>D<br>ntos en la encuesta a alumnos de grado ()                                                               | ecargado)<br>En caso que encuenter que la información (<br>Promedio<br>4<br>Preccargado)                                               | so es la correcta escribano.                             |
| ACLARACIÓN<br>Año<br>2012<br>ACLARACIÓN        | 2<br>1. ITEM PRECARGA DO: Información car<br>Periodo<br>1<br>1. ITEM PRECARGA DO: Información car           | 2.1.6 • Obtanción de entre 1 y 4 par<br>este por la Bección de Evaluación y Concerner en ba<br>Anignatura<br>Quánica I<br>2.1.7 • Obtanción de entres 4.81 y 5 pu<br>añ por la Dección de Evaluación y Concerner en ba               | tos en la encuesta a alumnos de greado (Pr<br>os a la informado pur las dependencias consegnadente<br>Comiteisón<br>D<br>Intes en la encuesta a alumnos de greado ()<br>os a la informado pur las dependencias consegnadente | ecargada)<br>En caro que encuentre que la información e<br>Promedio<br>4<br>Prescargado)<br>En caro que encuentre que la información e | o es la correcta escribano<br>o es la correcta escribano |
| ACLARACIÓN<br>Año<br>2012<br>ACLARACIÓN<br>Año | 2<br>9) //EM PRECIPERIO : Information com<br>Periodo<br>1<br>9) //EM PRECIPERIO: Information com<br>Periodo | 2.1.6 - Obtanción de entre 1 y 4 puer<br>ente por la Decolin de Evaluación y Concurso en ba<br>Asignatura<br>Químios I<br>2.1.7 - Obtanción de entre 4.01 y 5 pue<br>ada por la Decolin de Evaluación y Concurso en ba<br>Asignatura | tos en la encuesta a alumnos de greado (Pr<br>es à hidosob purar dependencias comercondentes<br>Comisión<br>D<br>Intes en la encuesta a alumnos de greado ()<br>os a hidosob purar dependencias comerconduntes<br>Comisión   | ecargado)<br>En care que encontre que la información a<br>Promedio<br>4<br>Procangado)<br>En care que encontre que la información a    | o es la correcta escribano<br>o es la correcta escribano |

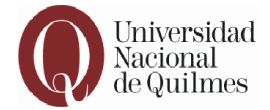

Aquí, usted deberá comenzar con la carga de los datos solicitados en cada uno de los "Módulos", seleccionando la etiqueta "Agregar".

El botón "Ver" le permitirá trasladarse por medio de los Módulos con mayor comodidad.

| Indice | Nombre                                             | Cargados | Agregar |
|--------|----------------------------------------------------|----------|---------|
| 1      | FORMACIÓN ACADÉMICA                                | Ver      | Agregar |
| 2      | ACTIVIDAD Y PRODUCCIÓN EN DOCENCIA                 | Ver      | Agregar |
| 3      | ACTIVIDAD Y PRODUCCIÓN EN INVESTIGACIÓN CIENTÍFICA | Ver      | Agregar |
| 4      | EXTENSIÓN, TRANSFERENCIA Y DIVULGACIÓN             | Ver      | Agregar |
| 5      | FORMACIÓN DE RECURSOS HUMANOS                      | Ver      | Agregar |
| 6      | GESTIÓN UNIVERSITARIA (por año)                    | Ver      | Agregar |
| 7      | PRODUCCIÓN ARTÍSTICA.                              | Ver      | Agregar |
| 8      | REFERENCIA INSTITUCIONAL                           | Ver      | Agregar |
| 9      | OBSERVACIONES Y COMENTARIOS (MÁXIMO 70 LÍNEAS)     | Ver      | Agregar |

Al realizar "click" en "Agregar" se le abrirá el siguiente panel:

| Archivo Editar Ver Historial Marcadores Herramiențas Ayuda                                                                                                    |                            |         |              |     |
|----------------------------------------------------------------------------------------------------|----------------------------|---------|--------------|-----|
| Sistema de Evaluation Docent × +                                                                                                    |                            |         |              |     |
| 🜒 🕐 evaluaciondocente .unq.edu.ar/evaluacion/plantilla_docente_carga.php?intiditem=1                                                                                                    | '⊽ C <sup>4</sup> Q, mms → | > 合 自 🖣 | 俞            | ⊜ ≡ |
| 🧧 Más visitados 🗌 Primeros pasos 🜒 MI UNQ 🌒 Univ Nac. de Quílmes 🌒 Sistema de Evaluacion 🏠 Sistema de Gestión de 🗌 Intendencia 🌒 Siste                                                                                                    | ema de Expedient           |         |              |     |
| Universidad<br>Nacional<br>de Quilmes                                                                                                    | Prueba, Juan (Docente)     |         |              |     |
| Inicio - Mis Datos - Cuniculum -                                                                                                    |                            |         | Cerrar Sesió | in  |
| Plantilla de Carga                                                                                                    |                            |         |              |     |
| 1- FORMACIÓN ACADÉMICA                                                                                                    |                            |         |              |     |
| Seleccionar Item:<br>• 1.1 - Curso de Polygnado aprobedo tures del marco de<br>• 1.2 - Curera de Polygnado<br>• 1.2 - Crétato otternidos y computados en<br>• 1.2 - Crétato otternidos y computados en<br>• 1.2 - Crétato otternidos y computados en<br>• 1.2 - Crétato otternidos y computados en<br>• 1.2 - Crétato otternidos y computados en<br>• 1.2 - Crétato otternidos y computados en<br>• valuaciones arteriores<br>• 1.2 - Crétato otternidos y computados en<br>• valuaciones arteriores<br>• 1.2 - Crétato de Materia otternidos sobre el<br>1.0 - S |                            |         |              | _   |

Evaluación Docente Instructivo para el usuario Universidad Nacional de Quilmes

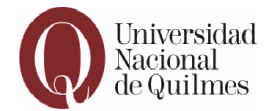

Una vez allí, verá los ítems para comenzar a completar la información necesaria. Es importante tener en cuenta que algunos ítems contienen Notas, las cuales pueden visualizarse al pie de cada página, que dan especificaciones con respecto a la información que se está solicitando.

| Archivo Editar Ver Historial Marcadores Herramientas Ay<br>Sistema de Evaluación Docent × +                                                                | uda                                                                                        |                                                                                                    |             | . 7 🗙 |
|----------------------------------------------------------------------------------------------------|--------------------------------------------------------------------------------------------|----------------------------------------------------------------------------------------------------|-------------|-------|
| O evaluaciondocente.unq.edu.ar/evaluacion/plantila_docente_     Mis vistados Primeros pasos () M1 UNQ () Univ Nac. de Qu     Inico * Mis Datos * Lumonum * | carga.php?intlditem=1<br>ifmes 🌘 Sistema de Evaluacion 🇥 Sistema de Gestión de [           | ∀ C <sup>2</sup> ] Q, mms ☐ Intendencia () Sistema de Expedienci                                                                     | → ☆ 自 🕹 余 😫 |       |
|                                                                                                    | Plantilla (<br>1 - FORMACIÓN                                                               | de Carga<br>N ACADÉMICA                                                                                                    |             |       |
|                                                                                                    | electronar Item:                                                                           | Título de Carrera de Especialización<br>Título atendo<br>Institución storgante<br>Fecha<br>Fecha<br>Seleccone un Mer/Año<br>Cancelar |             | 40    |
|                                                                                                    | Note 3 : Si el docente hubiera sumado puntaje por cursos de pos<br>cuentan separadamente o | sgrado en el manco de la Carrera de Especialización, éstos no se<br>del puntaje de la carrera.                                       |             |       |
|                                                                                                    | Confirmar Items Eliminar                                                                   | r Items Volver                                                                                                    |             |       |

Una vez completada la información solicitada, deberá guardar la misma haciendo "click" en el botón "GUARDAR" para no perder los datos.

| valuaciondocente.ung.edu.ar/evaluacion/                           | plantila_docente_carga.php?intIdItem=1                                                   | ∀ C Q mms                                                                                                    | → ☆ | r 🖻 | + 1    |
|-------------------------------------------------------------------|------------------------------------------------------------------------------------------|----------------------------------------------------------------------------------------------------|-----|-----|--------|
| ados 🗍 Primeros pasos 🌘 MI UNQ 🚺<br>10 * Mis Datos * Curriculum * | ) Univ Nac. de Químes 🌔 Sistema de Evaluacion 🏠 Sistema de Gestión de                    | 🗌 Intendencia 🜘 Sistema de Expedient                                                                                              |     |     | Cerrar |
|                                                                   | Plantilla                                                                                | de Carga                                                                                                    |     |     |        |
|                                                                   | 1 - FORMACIÓN                                                                            | N ACADÉMICA                                                                                                    |     |     |        |
|                                                                   | Selectional referition    Selectional referition                                         | Título de Carrero de Especialización Título de la Carrero de Especialización Título de la Carrero de Especialización, éstos no se |     |     |        |
|                                                                   | Nota 3 : Si el docente hubiera sumado punteje por cursos de po-<br>cuentan separadamente | sgrado en el marco de la Carrera de Especialización, éstos no se<br>del punteje de la carrera.                                    |     |     |        |
|                                                                   |                                                                                          |                                                                                                    |     |     |        |
|                                                                   |                                                                                          |                                                                                                    |     |     |        |

Evaluación Docente Instructivo para el usuario Univer

Universidad Nacional de Quilmes

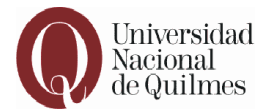

En la parte inferior de la página se pueden visualizar los datos guardados, con la opción operativa podrá eliminar o editar la información de cualquiera de los ítems consignados.

Cuando realice la carga parcial o total de cada "Módulo", deberá hacer "click" en el botón "Confirmar Ítems" para guardarlos o "Eliminar Ítems" para limpiar todos los datos cargados del módulo.

| 🛞 evaluaciondocente.ung.edu.ar/evaluacion/plantilla_docente | _carga.php?intIdItem=8#items                                                                                                    | ⊽ C' Q n                                      | mms $ ightarrow$ | ☆ 自 🕹 🎓 😕 🚍 |
|-------------------------------------------------------------|----------------------------------------------------------------------------------------------------|-----------------------------------------------|------------------|-------------|
| s visikados 🔅 Primeros pasos 🜒 MI UNQ 🜒 Univ Nac. de 🤇      | ulmes 🜘 Sistema de Evaluacion 🗥 Sistema de Gestión de 🗍 Inter                                                                                                    | ndencia 🝈 Sistema de Expedient                |                  |             |
|                                                             | Agregar     3.2.5 Capitol de litro publicado por edición     nacional     Agregar     3.2.5 Aprilo de litro publicado por edición     Agregar     3.2.5 Aprilo do litro de litro de l |                                               |                  |             |
|                                                             | 3.2.9. Trolong de metalon (Review) con referato<br>internacional<br>Agregar<br>3.2.9. Trolong de revisión (Review) con referato<br>acconst<br>necleant     Neta 19 i Sólo se considerará la producción científica donde o                                                                                                    | conste la filiación institucional de sus auto | tores.           |             |
|                                                             | 3.2.6 - Artículo de investigación con i                                                                                                    | referato internacional                        |                  |             |
|                                                             | Acciones Autores Título IIº de Publicació<br>páginas                                                                                                    | n.Revista Volumen Fecha                       | ISSN             |             |
|                                                             | Pablo Proteínas 24 S<br>Picaison, recombinantes<br>Nativation<br>Dati, aun<br>Proteisa                                                                                                    | cience 2 9/2012                               | 2 2544444        |             |
|                                                             | Confirmar Items Eliminar Items                                                                                                    | Volver                                        |                  |             |
|                                                             | Sistema de Evaluación Doc                                                                                                    | ente v 1.1.8                                  |                  |             |

Evaluación Docente Instructivo para el usuario Universidad Nacional de Quilmes

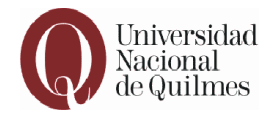

Cuando haya realizado alguna de estas dos acciones se redireccionará automáticamente a la página principal de carga del currículum, donde verá todos los datos que fueron cargados en cada uno de los "Módulos", y para cada uno tendrá las mismas opciones de "Eliminar" y "Editar".

| ar Ver Historial Marcado      | res Herramientas Ayuda                              |                                                                       |                                               |                                  |                          |                      |            |   | E   |   | < |
|-------------------------------|-----------------------------------------------------|-----------------------------------------------------------------------|-----------------------------------------------|----------------------------------|--------------------------|----------------------|------------|---|-----|---|---|
| a de Evaluación Docent 🗙      | +                                                   |                                                                       |                                               |                                  |                          |                      |            |   |     |   |   |
| uaciondocente.ung.edu.ar/eval | uacion/plantila_docente_items.php                   |                                                                       |                                               | ⊽ C Q mms                        |                          |                      | → ☆        | Ê | â g | = |   |
| os 🦳 Primeros pasos 🔘 MI      | JNO 🔘 Univ Nac, de Oulmes 🕕 Sistema de              | Evaluacion 🔿 Sistema de Gestión de 🤅                                  | Intendencia 🔘 Sist                            | ema de Expedient                 |                          |                      |            |   |     |   |   |
|                               | ODDERTYMOROTED T COMERTINGO (MMT                    | mo to bitbilio)                                                       |                                               |                                  | YOF                      | ngrog                | on .       |   |     |   | ^ |
|                               |                                                     | 1 - FORMACIÓN                                                         | I ACADÉMICA                                   |                                  |                          |                      |            |   |     |   |   |
|                               |                                                     | 1.4 - Doo                                                             | torado                                        |                                  |                          |                      |            |   |     |   |   |
|                               |                                                     | 1.4.4 - Título                                                        | Doctorado                                     |                                  |                          |                      |            |   |     |   |   |
| Acciones T                    | itulo obtenido                                      | Institución otorgante                                                 | Institución otorgante Fecha                   |                                  |                          |                      |            |   |     |   |   |
| <b>3</b> / D                  | octor en Química                                    | Universidad de Buenos Ain                                             | es                                            |                                  |                          | 4/2013               |            |   |     |   |   |
|                               |                                                     |                                                                       |                                               |                                  |                          |                      |            | = |     |   |   |
|                               | 2.1 Dictado                                         | 2 - ACTIVIDAD Y PROD<br>de cursos(sólo se consideratón curso          | UCCION EN DOCENCIA                            | ) vio acreditados por la IIII    | 10)                      |                      |            |   |     |   |   |
|                               | 2.1 - Dictado                                       | de cursos(solo se consideraran curso                                  | s impartidos en la on                         | y y/o acreditados por la on      | (u)                      |                      |            |   |     |   |   |
|                               | 2.1.6 -                                             | Obtención de entre 3 y 4 puntos en la                                 | encuesta a alumnos                            | de grado (Precargado)            |                          |                      |            |   |     |   |   |
| ACLARACIÓ                     | N: ITEM PRECARGADO: Información cargada por la Dir  | colón de Evaluación y Concursos en base a lo info<br>evaluacion/2012e | mado por las dependencias :<br>ya@unq.edu.ar  | correspondientes. En caso que en | suentre que la informaci | ón no es la correcta | escribanos | a |     |   |   |
| Año                           | Periodo                                             | Asignatura                                                            | Comisión                                      |                                  | Promedio                 |                      |            |   |     |   |   |
| 2012                          | 1                                                   | Química I                                                             | D                                             |                                  | 4                        |                      |            | _ |     |   |   |
|                               | 2.1.7 - 0                                           | btención de entre 4.01 y 5 puntos en l                                | la encuesta a alumno                          | s de grado (Precargado)          |                          |                      |            |   |     |   |   |
| ACLARACIÓ                     | N: ITEM PRECARGADO: Información cargada por la Dire | cción de Evaluación y Concursos en base a lo info<br>evaluacion/2012e | mado por las dependencias -<br>valheno edu ar | correspondientes. En caso que em | cuentre que la informaci | ón no es la correcta | escríbanos |   |     |   |   |
| Año                           | Período                                             | Asignatura                                                            | Comisión                                      |                                  | Promedio                 |                      |            |   |     |   |   |
| 2014                          | 2                                                   | Física                                                                | A                                             |                                  | 5                        |                      |            |   |     |   |   |
|                               |                                                     |                                                                       |                                               |                                  |                          |                      |            |   |     |   |   |
|                               |                                                     | 3 - ACTIVIDAD Y PRODUCCIÓN E                                          | EN INVESTIGACIÓN CIEI                         | ITÍFICA                          |                          |                      |            |   |     |   |   |
|                               |                                                     | 3.2 - Producci                                                        | on Científica                                 |                                  |                          |                      |            |   |     |   |   |
| -                             |                                                     | 3.2.6 - Artículo de investigació                                      | ón con referato inter                         | nacional                         |                          |                      |            |   |     |   |   |
| Acciones A                    | utores                                              | Título                                                                | Nº de páginas                                 | Publicación/Revista              | Volumen                  | Fecha IS             | SH         |   |     |   |   |
| 🙆 🖉 — р.                      | ablo Picasso, Salvador Dalí, Juan Prueba            | Proteínas recombinantes                                               | 24                                            | Science                          | 2                        | 9/2012 25            | 44444      |   |     |   |   |
|                               |                                                     |                                                                       |                                               |                                  |                          |                      |            | _ |     |   |   |

A medida que se avance en la carga de cada ítem, verá que algunos tienen menús desplegables para seleccionar la información y que no sea necesario cargarla:

| Archivo Editar yer ijestorial igorcodores Herramenijas Aguda<br>() Sistema de Evaluación Docent × +                                                                                                    |                                                                                                    |
|----------------------------------------------------------------------------------------------------|----------------------------------------------------------------------------------------------------|
| < 🐨 ereluadondoornte. ung edu ar/ereluadon/plantila_doornte_orga pho?intiditem=12<br>21 Mis visitados 📄 Primeros pesos 🌒 MLUNQ 🕲 Lithir Nac. de Quitres 🕲 Satema de Eveluadon 🏠 Satema de Gestión                                                                                                    | v C Q mms → ☆ @ ♣ ♠ ⊕ ≡<br>de Driendensia () Satema de Expedent                                                                                                    |
| Plan                                                                                                    | tilla de Carga                                                                                                    |
| 4 - EXTENSIÓN, TRAN<br>Agregar<br>• 4.2.15 - Breve rejarante observation de la prima<br>procuração en el formatoria de transforma de transforma-<br>procuração en en formatoria (maismo 4000)<br>consciteres en total)<br>• 4.3 - Dornonda y capacitación en estenación y<br>transferencia<br>• 4.3 - Curandaler de formación es termadores<br>protesiones o tócnicos<br>• 4.3 - Curandaler de formación es termadores<br>protesiones, proveda, unidad<br>• 4.3 - Curandaler de termación es termadores<br>programas, proveda, unidad<br>• 4.3 - Curandaler de estenación estenacion estenacion es<br>• 4.3 - Curandaler de termación estenacion estenacion | SFERENCIA Y DIVULGACIÓN  Curso/taller de capacitación acreditado en programa, proyecto, unidad tombre del curso Hors ruloj electous frenta a slumace Beleccone Uno |
| Agregar     4.3.5.0.rector de Defenso de extensión     (Precenyado)     Agregar      Neala 33 1.5e tomo curso testigo para la      Confirmer Item     E                                                                                                    | vi ponderación del putaje un curso de 30 horas retoj<br>iminar Itema Velver                                                                                        |

Evaluación Docente Instructivo para el usuario Universidad N

Universidad Nacional de Quilmes

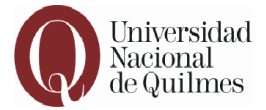

En el caso que faltara información o la misma no fuese la correcta, escriba de acuerdo a su departamento de pertenencia a:

•Departamento de Ciencia y Tecnología: evaluaciondocente-cyt@unq.edu.ar

•Departamento de Ciencias Sociales: evaluaciondocente-soc@unq.edu.ar

•Departamento de Economía y Administración: evaluaciondocente-eya@unq.edu.ar

Antes de realizar la confirmación final que cierra el proceso de carga, el docente tendrá la posibilidad de ingresar tantas veces como lo considere necesario a la carga de su currículum, para modificar o agregar datos **mientras dure el período de carga establecido para cada departamento** y podrá imprimir la vista preliminar del CV.

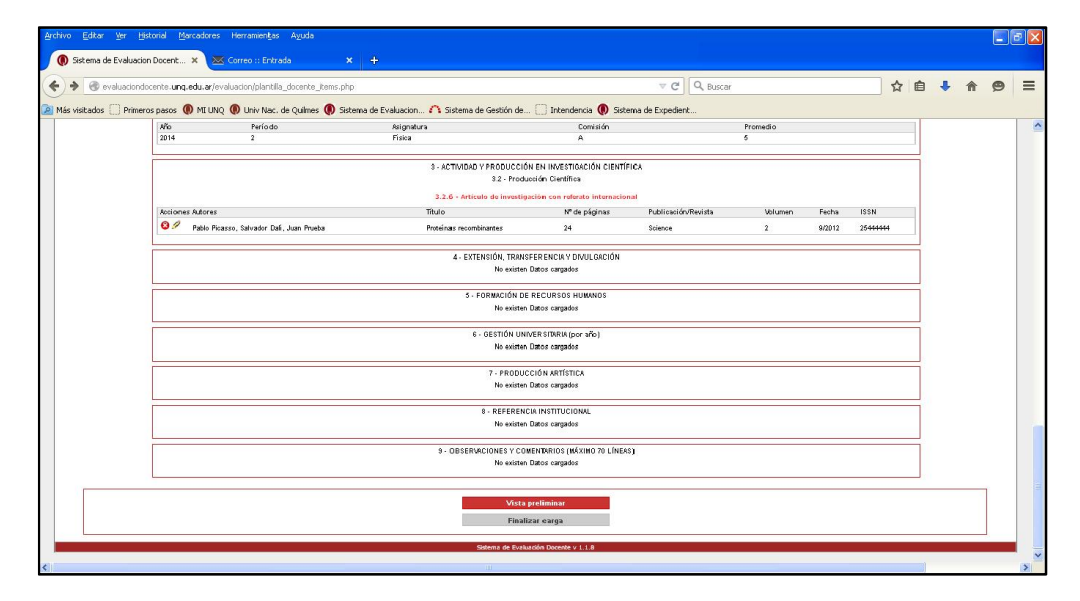

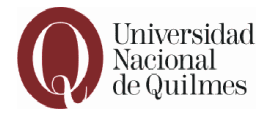

El botón "Vista preliminar" lo direccionará a la pantalla en la que podrá ver su CV y tendrá las opciones de imprimir o volver atrás para realizar modificaciones.

| valuaciondocente i | ung edu arlevalua  | cion/plantilla docente iteros cierre | pbo2vista prelmipar=si                      |                                           | V CH Q BUSC         | ar                              |                              |          | 4 | A J | 1 1 |   |  |
|--------------------|--------------------|--------------------------------------|---------------------------------------------|-------------------------------------------|---------------------|---------------------------------|------------------------------|----------|---|-----|-----|---|--|
|                    |                    |                                      | piperista preminan-si                       | a. 🗇 tabulan 🔿 d                          |                     | 21                              |                              |          | ы | -   |     |   |  |
| ados 📋 Primeros    | pasos 💓 mu um      | AQ W UNIV Nac. de Quimes W s         | istema de Evaluación 2 1 bistema de Gestión | ie ( Intendencia 💓 :                      | istema de Expedient | la comerta escattarias a esalu- | an institut tite santa santa | okar     |   | -   |     |   |  |
|                    | Año                | Período                              | Asignatura                                  | Comisión                                  |                     | Promedio                        |                              |          |   |     |     |   |  |
|                    | 2014               | 2                                    | Física                                      | A                                         |                     | 6                               |                              |          |   | l.  |     |   |  |
|                    |                    |                                      | 3 - ACTIVIDAD Y PRODUC                      | CIÓN EN INVESTIGACIÓN CIEL                | ITIFICA             |                                 |                              |          |   | ŧ   |     |   |  |
|                    |                    |                                      | 3.2 - Pr                                    | oducción Científica                       |                     |                                 |                              |          |   |     |     |   |  |
|                    |                    |                                      | 3.2.6 - Artículo de inve                    | tigación con referato interna             | tional              |                                 |                              |          |   |     |     |   |  |
|                    | Autores            |                                      | Título                                      | Nº de páginas                             | Publicación/Revista | Volumen                         | Fecha                        | ISSN     |   |     |     |   |  |
|                    | Pablo Picasso, Sal | Ivador Dali, Juan Prueba             | Proteínas recombinantes                     | 24                                        | Science             | 2                               | 9/2012                       | 25444444 |   | 1   |     |   |  |
|                    |                    |                                      | 4 Extensión to                              |                                           | i                   |                                 |                              |          |   | 4   |     |   |  |
|                    |                    |                                      | + Extension, In                             | ten Datos cargados                        | •                   |                                 |                              |          |   |     |     |   |  |
|                    |                    |                                      |                                             |                                           |                     |                                 |                              |          | _ | -   |     |   |  |
|                    |                    |                                      | 5 - FORMACIÓN                               | DE RECURSOS HUMANOS                       |                     |                                 |                              |          |   |     |     |   |  |
|                    |                    |                                      | No exo:                                     | ten Lutos cargados                        |                     |                                 |                              |          |   |     |     |   |  |
|                    |                    |                                      | 6 - GESTIÓN                                 | UNIVER SITARIA (por año)                  |                     |                                 |                              |          |   | 1   |     |   |  |
|                    |                    |                                      | No exi                                      | ten Datos cargados                        |                     |                                 |                              |          |   |     |     |   |  |
|                    |                    |                                      | 7 - PRO                                     | ULCCIÓN ARTÍSTICA                         |                     |                                 |                              |          |   | 1   |     |   |  |
|                    |                    |                                      | No exis                                     | ten Datos cargados                        |                     |                                 |                              |          |   |     |     |   |  |
|                    |                    |                                      | A 01010                                     |                                           |                     |                                 |                              |          | _ | -   |     |   |  |
|                    |                    |                                      | 8 - REFER<br>No exis                        | ENCIA INSTITUCIONAL<br>ten Datos cargados |                     |                                 |                              |          |   |     |     |   |  |
|                    |                    |                                      |                                             |                                           |                     |                                 |                              |          |   |     |     |   |  |
|                    |                    |                                      | 8 - OBSERVACIONES Y                         | COMENTRRIOS (MÁXIMO 70 LÍP                | IEAS)               |                                 |                              |          |   | 1   |     |   |  |
|                    |                    |                                      | No exis                                     | ten Datos cargados                        |                     |                                 |                              |          |   |     |     |   |  |
|                    |                    |                                      |                                             |                                           |                     |                                 |                              |          |   |     |     | _ |  |
|                    |                    |                                      |                                             |                                           |                     |                                 |                              |          |   |     |     |   |  |
|                    |                    |                                      | Imprim                                      | r Vista Preliminar                        |                     |                                 |                              |          |   |     |     |   |  |

Vista de impresión:

| nq.edu.ar/evaluaci                                                                                                 | n/plantila_docente_items_derre.php                                                                                               | Nista_prelminar—si                                                                                                    |                                                                                                    |                                                                                                    |  |  |  |  |
|----------------------------------------------------------------------------------------------------|----------------------------------------------------------------------------------------------------|----------------------------------------------------------------------------------------------------|----------------------------------------------------------------------------------------------------|----------------------------------------------------------------------------------------------------|--|--|--|--|
|                                                                                                    |                                                                                                    | C                                                                                                    | Imprimir                                                                                                    |                                                                                                    |  |  |  |  |
| 1 - FORMACIÓN ACADÉMICA                                                                                            |                                                                                                    |                                                                                                    |                                                                                                    |                                                                                                    |  |  |  |  |
| 1.4 - Doctorado                                                                                                    |                                                                                                    |                                                                                                    |                                                                                                    |                                                                                                    |  |  |  |  |
|                                                                                                    |                                                                                                    | 1.4.4 -                                                                                                    | Título Doctorado                                                                                                    |                                                                                                    |  |  |  |  |
| Titulo obt                                                                                                    | enido                                                                                                    | Institución storga                                                                                                    |                                                                                                    | Facha                                                                                                    |  |  |  |  |
|                                                                                                    |                                                                                                    | institución otorgai                                                                                                    | ite                                                                                                    | i cena                                                                                                    |  |  |  |  |
| Doctor en                                                                                                    | Química<br>2.1 - Dictado de<br>2.1.                                                                                              | 2 - ACTIVIDAD Y PR<br>cursos(sólo se considerarán cu<br>6 - Obtención de entre 3 y 4 puntos                                                                                                    | nos Aires<br>ODUCCIÓN EN DOCENCIA<br>Irsos impartidos en la UNQ y/o ac<br>en la encuesta a alumnos de grado (Pr                                                                                                    | editados por la UNQ)                                                                                                    |  |  |  |  |
| Doctor en                                                                                                    | Quimica<br>2.1 - Dictado de<br>2.1.<br>ITEM PRECARGADO: Información d                                                            | Liniversidad de Bue     Liniversidad de Bue     2 - ACTIVIDAD Y PR     cursos(sólo se considerarán cu     6 - Obtención de entre 3 y 4 puntos     grangade por la Dirección de Evelancia y Cosar     es la conrecte escribans                                                                                                    | onos Aires<br>ODUCCIÓN EN DOCENCIA<br>ursos impartidos en la UNQ y/o ac<br>en la encuesta a alumnos de grado (P/<br>en o faber a lo interno por las dependencias os<br>es a evaluacida2012e/a@unq estu ar                                                                                                    | reditados por la UNQ)<br>recargado)<br>zrregadadente. En caso que excuenter que la informació                                                                             |  |  |  |  |
| AcLanación<br>Año                                                                                                  | Química<br>2.1 - Dictado de<br>2.1.<br>ITEM PRECARGADO: Información de<br>Periodo                                                | Liniversidad de Bue     Universidad de Bue     2 - ACTIVIDAD Y PR     cursos(sólo se considerarán ci     6 - Obtención de entre 3 y 4 puntos     sargada por la Dirección de Bueckin y Cancer     e la constat e exclusion     Asignatura                                                                                                    | onos Aires<br>ODUCCIÓN EN DOCENCIA<br>risos impartidos en la UNO y/o ac<br>en la encuesta a alumnos de grado (Pr<br>oso en Dese 3 fo informado par las dependencias o<br>as evaluación y de las dependencias o<br>Comisión                                                                                                    | 4/2013<br>reditados por la UNQ)<br>recargado)<br>prresectedentes. En caso que excuente que la intornuci<br>Promedio                                                       |  |  |  |  |
| AcLARACIÓN<br>Año<br>2012                                                                                          | 2.1 - Dictado de<br>2.1.<br>ITEM PRECARGADO: Información d<br>Período<br>1                                                       | Liniversidad de Bue     Universidad de Bue     2 - ACTIVIDAD Y PR     cursos(sólo se considerarán ci     6 - Obtención de entre 3 y 4 puntos     argade por la Dirección de Estatución y Cancer     es la constata escriban     Asignatura     Química I                                                                                                    | ODUCCIÓN EN DOCENCIA<br>resos impartidos en la UNQ y/o ac<br>en la encuesta a alumos de grado (Pr<br>os en Dese a En Informesto por la dependencia o<br>es e embredición Tergenque esta ar<br>D                                                                                                    | reditados por la UNQ) recargado) Promedio Promedio 4                                                                                                    |  |  |  |  |
| AcLanación<br>Año<br>2012                                                                                          | 2.1 - Dictado de<br>2.1 Dictado de<br>2.1.<br>172M PRECARGADO: Información de<br>Período<br>1<br>2.1.7                           | Liniversidad de Bue     Universidad de Bue     2 - ACTIVIDAD Y PR     cursos(solo se considerarán ci     6 - Obtención de entre 3 y 4 puntos     sargada por la Dirección de Estabasicha y Cancer     sargada por la Dirección de Estabasicha y     Asignatura     Química I     - Obtención de entre 4.01 y 5 punto                                                                                          | INTERNATION CONTRACTOR CONTRACTOR | ecargado) Proceargado Proceargado) Proceargado                                                                                                    |  |  |  |  |
| AcLARACIÓN<br>ACLARACIÓN<br>ACLARACIÓN                                                                             | 2.1 - Dictado de<br>2.1.<br>ITEM PRECARGADO: Monación<br>Periodo<br>1<br>2.1.7<br>TEM PRECARGADO: Información c                  | Liniversidad de Bue     Liniversidad de Bue     Liniversidad de Bue     2 - ACTIVIDAD Y PR     cursos(sólo se considerarán ci     6 - Obtención de entre 3 y 4 puntos     sargada por la Dirección de Bulaución y Concur     Guirnica I     Obtención de entre 4.10 y 5 punto     argada por la Dirección de Bulaución y Concur     e la Contret escibane     e Sa contret escibane     e Sa contret escibane | INTERNATION CONTRACTOR DE LA CONTRACTION DE LA CONTRACTION DE LA CONTRACTION DE LA CONTRACTION DE LA CONTRACTION DE LA CONTRACTION DE LA CONTRACTION DE LA CONTRACTION DE LA CONTRACTION DE LA CONTRACTION DE LA CONTRACTION DE LA CONTRACTIÓN DE LA CONTRACTIÓN DE LA C | reditados por la UNQ) recargado) Promedio 4 Promedio 4 Precargado) Precargado                                                                                             |  |  |  |  |
| Doctor en           Acc.aracción:           Año           2012           Acc.aracción:           Año           Año | 2.1 - Dictado de<br>2.1.<br>ITEM PRECARGADO: Información o<br>Período<br>1<br>2.1.7<br>ITEM PRECARGADO: Información o<br>Período | Asignatura     Asignatura                                                                                                    | DUCCIÓN EN DOCENCIA<br>irrisos impartidos en la UNQ y/o ac<br>en la encuesta a alumnos de grado (Pri-<br>no se no base a lo Monneko por las dependencies o<br>comisión<br>D<br>s en la encuesta a alumnos de grado ()<br>so se o base a lo Monneko por las dependencies o<br>en a evelucionizativo de grado ()<br>comisión                                                                                                    | reditados por la UNQ) ecargado) respondentes. En caso que excentre que la intornect Promedio 4 Precargado) une spondentes. En caso que excentre que la intornect Promedio |  |  |  |  |

No olvide guardar cualquier información que agregue para no perderla, pero recuerde lo siguiente:

Evaluación Docente Instructivo para el usuario Universidad Nacional de Quilmes

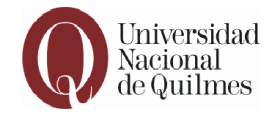

### IMPORTANTE

Una vez finalizada la carga completa del currículum podrá realizar "click" en el botón "Finalizar carga", esta acción lo redireccionará a una página que contendrá la información para ser revisada nuevamente como última instancia.

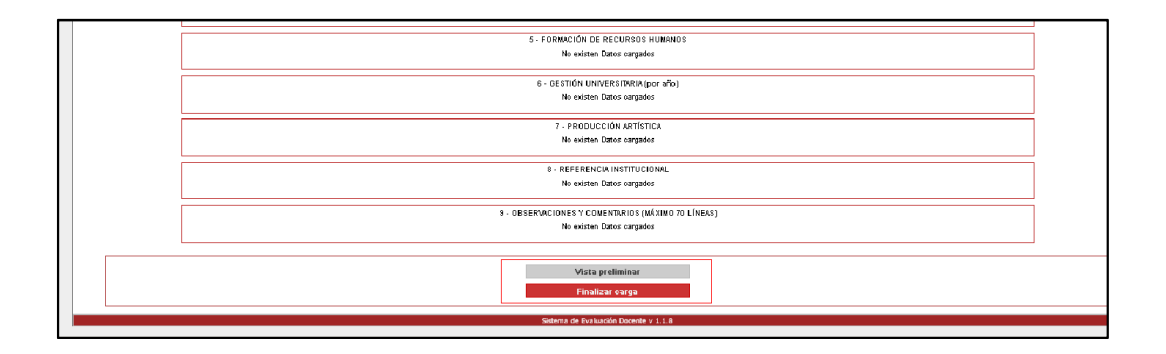

En este punto la confirmación final es mediante el botón "Enviar CV". Al hacer "click" sobre el mismo se generará el documento para la impresión final en papel.

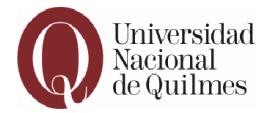

<u>RECUERDE</u>: Una vez realizada esta última confirmación no podrá acceder nuevamente al formulario para agregar o modificar datos.

| svaluaciondocente. | ung.edu.ar/evalue | acion/plantilla clocente items cien | re.abo                                                                                                    | V C Q Buscar                                                                                                    |                                             |                               |        |         |   |  | 1 | 0 |   |
|--------------------|-------------------|-------------------------------------|----------------------------------------------------------------------------------------------------|----------------------------------------------------------------------------------------------------|---------------------------------------------|-------------------------------|--------|---------|---|--|---|---|---|
| unter 🗂 Britan     |                   |                                     | carrier A carrier                                                                                                    | ifa da                                                                                                    |                                             |                               |        |         |   |  |   |   |   |
| ados 🕛 Primero     | is pasos 🕡 ML Cr  | Reviedo                             | Asignatura                                                                                                    | Comisión                                                                                                    | sistema de Expedient                        | Promedio                      |        | _       | - |  |   |   | ı |
|                    | 2014              | 2                                   | Fisica                                                                                                    | A                                                                                                    |                                             | 6                             |        |         |   |  |   |   |   |
|                    |                   |                                     | 3 - ACTIVIDAD Y PRODU<br>3.2 - F                                                                                                    | CCIÓN EN INVESTIGACIÓN CIE<br>Producción Científica                                                                                                    | INTÍFICA                                    |                               |        |         |   |  |   |   |   |
|                    |                   |                                     | 3.2.6 - Artículo de inv                                                                                                    | estigación con referato interni                                                                                                    | acionat                                     |                               |        |         |   |  |   |   |   |
|                    | Autores           |                                     | Titulo                                                                                                    | Nº de páginas                                                                                                    | Publicación/Revista                         | Volumen                       | Fecha  | ISSN    |   |  |   |   |   |
|                    | Pablo Picasso, Sa | ivador Dafi, Juan Prueba            | Proteínas recombinantes                                                                                                    | 24                                                                                                    | Science                                     | 2                             | 9/2012 | 2544444 |   |  |   |   |   |
|                    |                   | ¿Está se                            | iguro que desea enviar el CV? Recuerde que al a                                                                                                    | cepter no podrá modificer nin                                                                                                    | ngún dato y se cerrará la carga<br>Aceptar  | del curriculum.               |        |         |   |  |   |   |   |
|                    |                   | ¿Está se                            | guro que desea envier el CV? Recuerde que al a                                                                                                    | cepter no podrá modificer nin                                                                                                    | ngún deto y se cerrará la carga<br>Aceptor  | e del curriculum.<br>Cancelar |        |         |   |  |   |   |   |
|                    |                   | ¿Está so                            | gura que deses envier el CV? Recuerde que el e                                                                                                    | cepter no podrá modificer nin<br>cepter Datos cargados                                                                                                    | ngún cleto y se cerrará la carge<br>Acepter | e del curriculum.<br>Concelor |        |         |   |  |   |   |   |
|                    |                   | ¿Está so                            | guro que desea envier el CV? Recuerde que al e<br>No ex                                                                                                    | cepter no podrá modificer nin<br>osten Datos cargados<br>DDUCCIÓN ARTÍSTICA.<br>ciero Terro Artística.                                                                                                    | rgún dato y se cerrará la carga<br>Acepter  | e del currículum.<br>Cancelar |        |         |   |  |   |   |   |
|                    |                   | (Está so                            | gura que desea enviar el CV? Recuerde que el a<br>No en<br>7 - PR<br>No en                                                                                                    | cepter no potró modificar nin<br>ésten Datos cargados<br>DBUCCIÓN ARTÍSTICA<br>ésten Datos cargados                                                                                                    | gún deto y se cerrará la carga<br>Aceptar   | del curriculum.               |        |         |   |  |   |   |   |
|                    |                   | LEtià so                            | gura que deses envier el CV? Recuerde que el a<br>No os<br>7 - PR<br>No os<br>8 - Rece                                                                                                    | cepter na podró modificer nin<br>listen Datos cargados<br>DDUCCIÓN ARTISTICA<br>caren Datos cargados<br>RENCIA INFORMAL<br>Gasen Datos cargados                                                                                                    | rgún dieto y se cerrará la carga            | a del curriculum.             |        |         |   |  |   |   |   |
|                    |                   | "Etti so                            | gura que deses envier el CV? Recuerde que el a<br>la<br>2 - REE<br>8 - REE<br>8 - REE<br>8 - REE<br>8 - REE<br>8 - REE                                                                                                    | cepter no podré modificer nin<br>cisten Datos cargados<br>DDUCCIÓN ARTÍSTICA<br>cisten Datos cargados<br>RENCIA HINSTITUCIONAL<br>cisten Datos cargados                                                                                                    | rgún dieto y se cerrará la carga<br>Aceptar | e det curriculum.             |        |         |   |  |   |   |   |
|                    |                   | "Etiti so                           | gura que deses envier el CY? Recuerde que el a<br>las es<br>7 - RE<br>8- REE<br>9 - OBJERNICIONES<br>10 - NO                                                                                                    | ospilar no polità modificar nin<br>ossen Datos casgados<br>Doucción artifistica<br>osan Datos casgados<br>RENCIA INSTITUCIONAL<br>como Datos casgados<br>r como Datos casgados                                                                                                    | gún delo y se cerrará la cerga<br>Aceptar   | e del curriculum.             |        |         |   |  |   |   |   |
|                    |                   | "Etiti so                           | guro que deses envier el CY? Recuerde que el a<br>las en<br>2 - RER<br>8 es<br>9 - OBSERACIÓNES<br>10 - RER<br>9 - OBSERACIÓNES<br>10 - RER<br>9 - OBSERACIÓNES                                                                                                    | cepter no podrá modificar nin<br>visite Datos cagades<br>DOUCCIÓN ATTISTICA<br>DOUCCIÓN ATTISTICA<br>DECE NETTISTICA<br>RECEL NETTISTICA<br>ENDER Serapádes<br>Tr COMETIVADO (MÁXIMO 70 LÍ<br>COMETIVADO (MÁXIMO 70 LÍ                                                                                                    | yûn date y se cerarê la carga               | del curriculum.<br>Cancelar   |        |         |   |  |   |   |   |
|                    |                   |                                     | gur o que deses enviar el CV? Recuerde que el a<br>las es<br>? - Re;<br>be es<br>s - Re;<br>be es<br>be es<br>be es<br>be es<br>be est<br>be est<br>best<br>be est<br>be est<br>be est<br>be est<br>be est<br>be est<br>be est<br>b | opter no polit à modificer rin<br>onen Detor cappeles<br>DOUCCION ANTISTOS<br>Intel Detor cappeles<br>DOUCCION ANTISTOS<br>Intel Detor cappeles<br>CONTENTION (MANINO TO LI<br>CONTENTION (MANINO TO LI<br>CONTENTION (MANIN | yûn dato y se cemarê la carge<br>Acepter    | del curriculum.               |        |         |   |  |   |   |   |

Cuando confirme por medio del botón "Aceptar" esta será la última instancia y lo direccionará a la página de "Impresión Final".

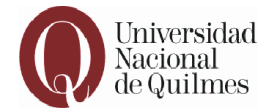

#### 3.5 Impresión Final

En esta sección usted podrá realizar la impresión final de su Currículum, pero solo una vez que haya terminado con la carga completa del mismo. Mientras se encuentre en el período de carga, tendrá la opción desde la sección "Cargar Currículum" para imprimir vistas preliminares del mismo.

| 🤨 Mozilla Firefox                                             |                                              |             |
|---------------------------------------------------------------|----------------------------------------------|-------------|
| Archivo Editar Ver Historial Marcadores Herramienčas Ayuda    |                                              |             |
| evaluaciondocente.ung.edu.ar/evaluacion/impresion_cv_inal.php |                                              |             |
|                                                               | 4 - EXTENSIÓN TRANSEERENCIA Y DIVI IL GACIÓN |             |
|                                                               | No existen Datos cargados                    |             |
|                                                               | no osoton Bates dalgados                     |             |
|                                                               | 5 - FORMACIÓN DE RECURSOS HUMANOS            |             |
|                                                               | No existen Datos cargados                    |             |
|                                                               |                                              |             |
|                                                               | 6 - GESTIÓN UNIVERSITARIA (por año)          |             |
|                                                               | No existen Datos cargados                    |             |
|                                                               |                                              |             |
|                                                               | 7 - PRODUCCION ARTISTICA                     |             |
|                                                               | NO EXISTEN Datos cargados                    |             |
|                                                               | 8 - REFERENCIA INSTITUCIONAL                 |             |
|                                                               | No existen Datos cargados                    |             |
|                                                               |                                              |             |
| 9 - 01                                                        | BSERVACIONES Y COMENTARIOS (MÁXIMO 70 LÍNEAS | S)          |
|                                                               | No existen Datos cargados                    |             |
|                                                               |                                              |             |
|                                                               |                                              |             |
| Firma del Docente                                             | Aclaración                                   | Lugaryfecha |
|                                                               |                                              |             |
|                                                               | Imprimir                                     |             |

Evaluación Docente Instructivo para el usuario Universidad Nacional de Quilmes